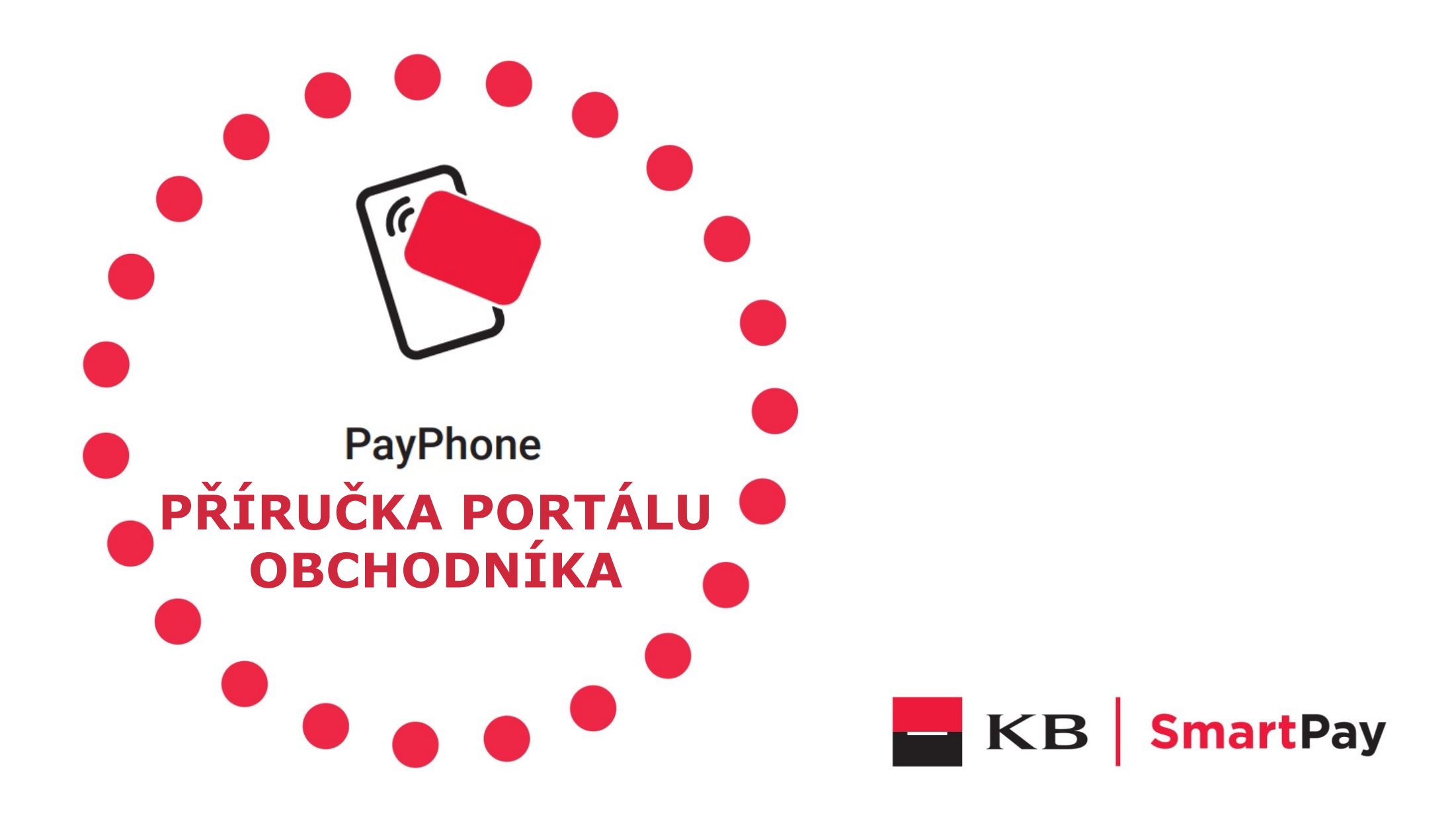

## **CO JE PAYPHONE?**

- PayPhone je mobilní platební terminál ve formě aplikace pro Android
- Aplikace umožňuje přijímání bezkontaktních platebními kartami a jejich virtuálními ekvivalenty
- (digitální peněženky = telefony, hodinky atd.)
- V současné době aplikace umožňuje přijímat platby bez PIN kódu (až do limitů částky existujících v příslušných zemích; pokud není použita digitální peněženka )
- Uživatel může zrušit poslední transakci v aplikaci.
- ► Historie transakcí je dostupná v aplikaci a na portálu Merchant
- Někteří nabyvatelé umožňují vracet (částku vrácenou na karty) jakýchkoli transakcí.
- Aplikace je vybavena nástrojem, který pomáhá najít čip NFC v zařízení

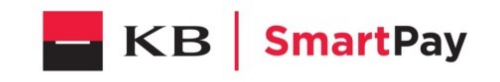

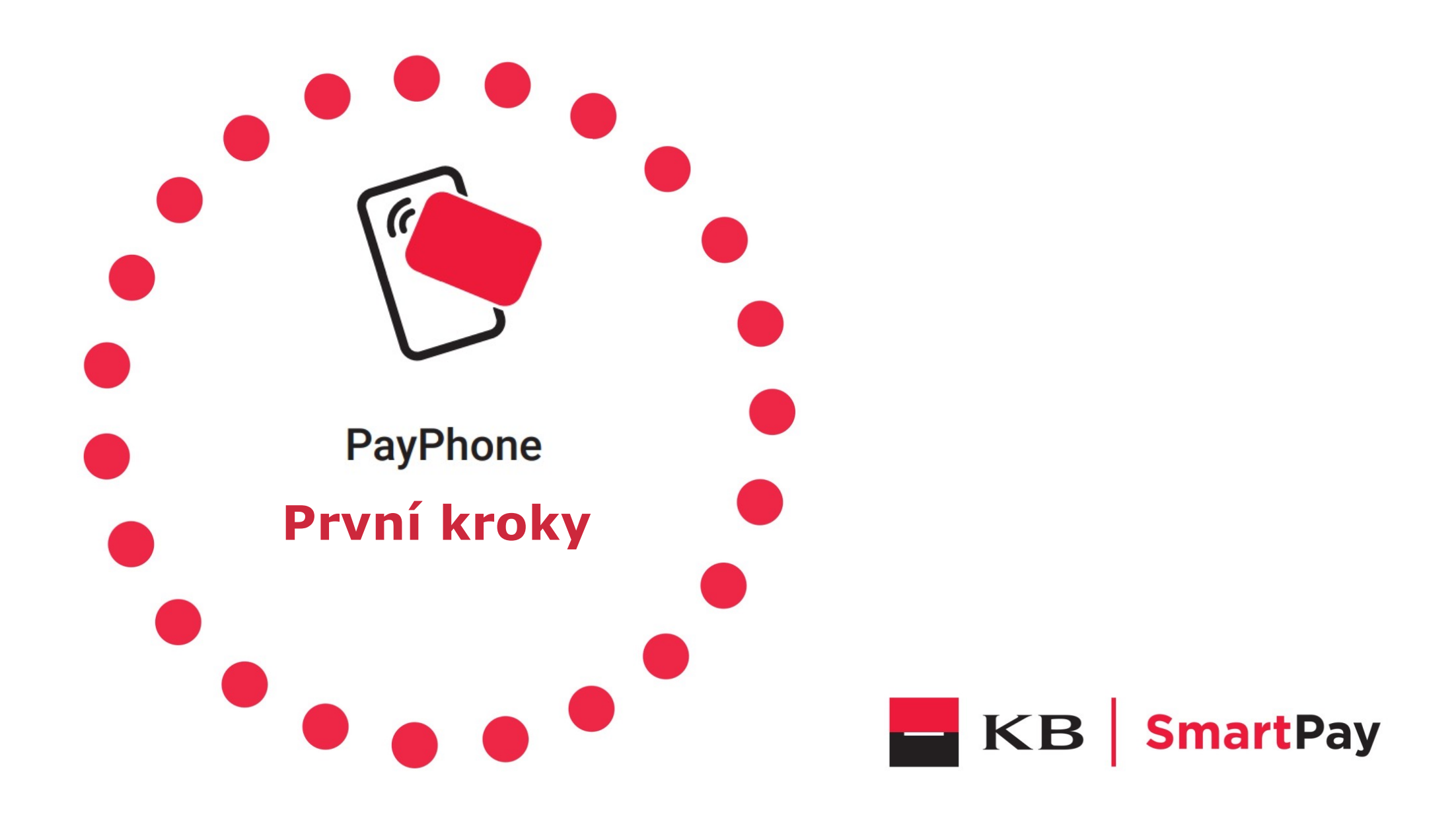

# PORTÁL – PŘIHLAŠOVACÍ STRÁNKA

- Přihlášení pomocí uživatelského jména (e-mailu) a hesla.
- Chcete-li změnit heslo, zvolte " Změnit heslo" a zadejte své přihlašovací jméno, staré heslo a nové heslo.
- Pokud si nepamatujete heslo, zvolte možnost "Zapomenuté heslo", zadejte svůj e-mail a podle pokynů v něj uvedených nastavte nové heslo.

| Login              |          | Change password                                                                                                    |
|--------------------|----------|----------------------------------------------------------------------------------------------------|
| Login     Password | PayPhone | Please provide password. Password must be beetween 8<br>and 32 characters and must contain at least one lowercase<br>letter, one uppercase letter, one digit and one special<br>character:<br>!*#\$%&`()*+,/;;<=>?@[\]^_`{}~ |
| Forgot password?   |          | Password                                                                                                    |
| Change password    |          | Back Reset                                                                                                    |

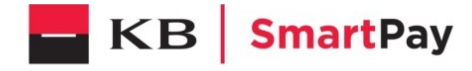

## **PORTAL – PŘIHLAŠOVACÍ STRÁNKA / 2FA autentizace**

Pro zlepšení zabezpečení je možné zapnout funkci 2FA (2fa) ověření pro roli nabyvatele:

- Během procesu přihlášení je uživatel vždy požádán o poskytnutí vygenerovaného kódu 2FA
- Vyžaduje použití aplikace Google Authenticator nebo Microsoft Authenticator generující takový kód
- Ověřovací aplikace je iniciována pomocí QR kódu zobrazeného během procesu registrace

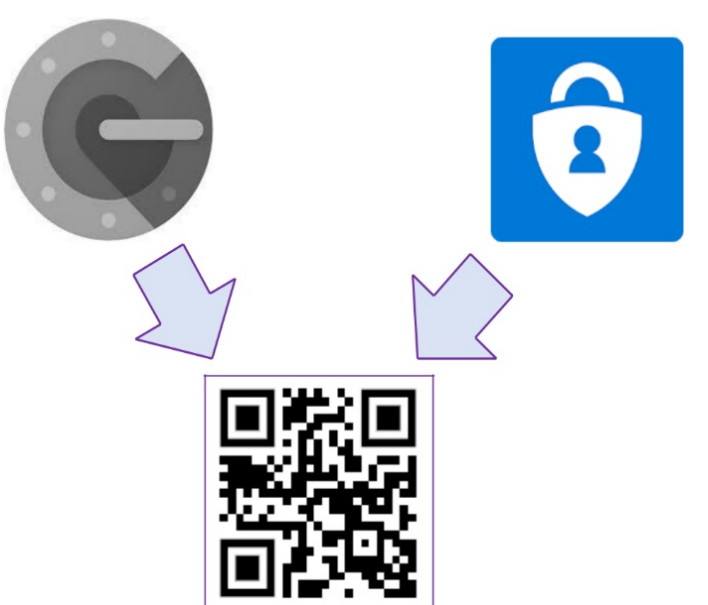

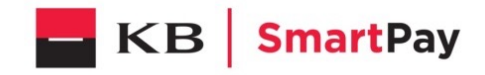

# PORTÁL – HLAVNÍ STRÁNKA

- Portál je rozdělen na 3 hlavní části:
- HLAVNÍ MENU vlevo (lze skrýt kliknutím na ikonu nabídky "rozevírací- dolů")
- AKTUÁLNĚ ZOBRAZENÉ SEKCE uprostřed (DASHBOARD je po přihlášení náhled)
- NASTAVENÍ v pravém horním rohu s možností změny jazyka a odhlášení.

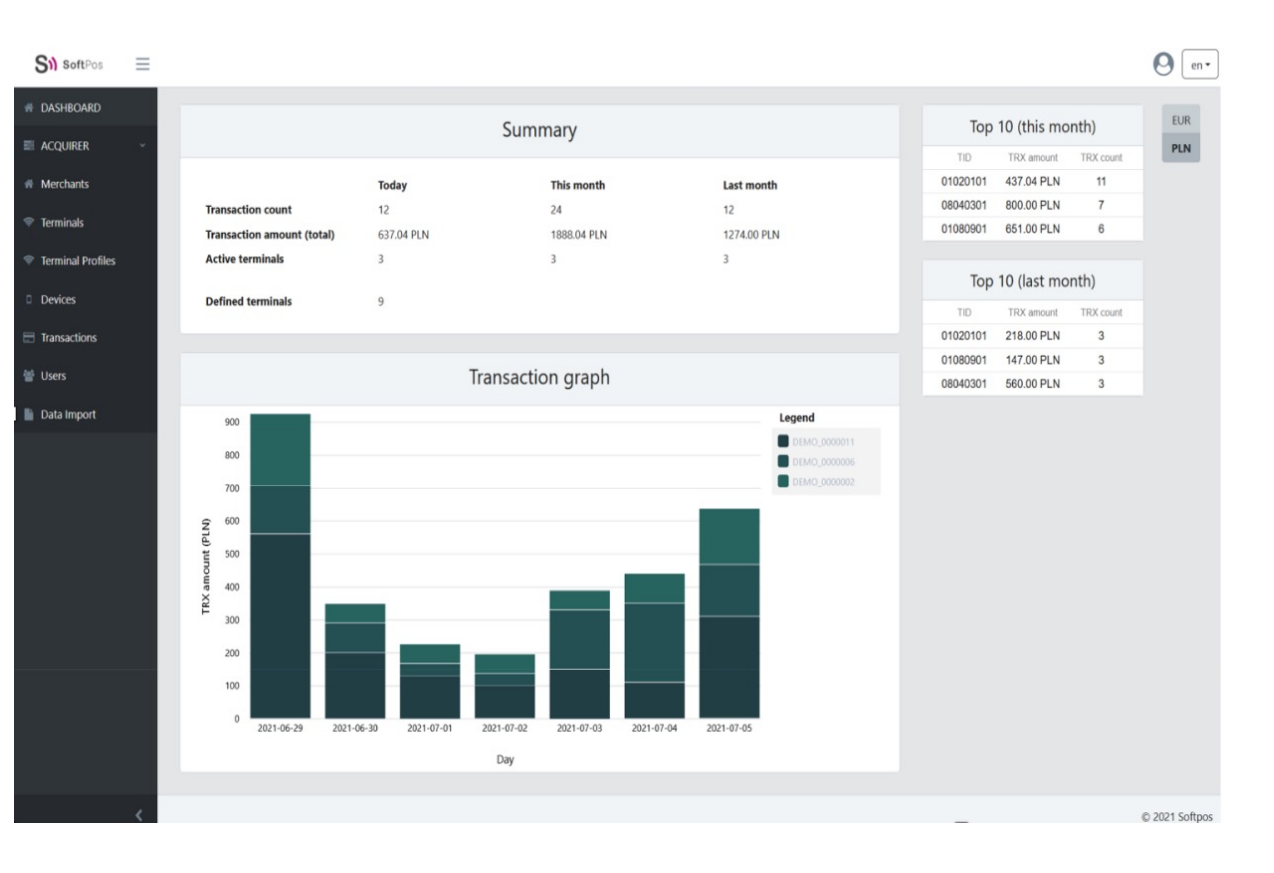

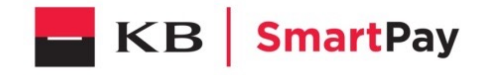

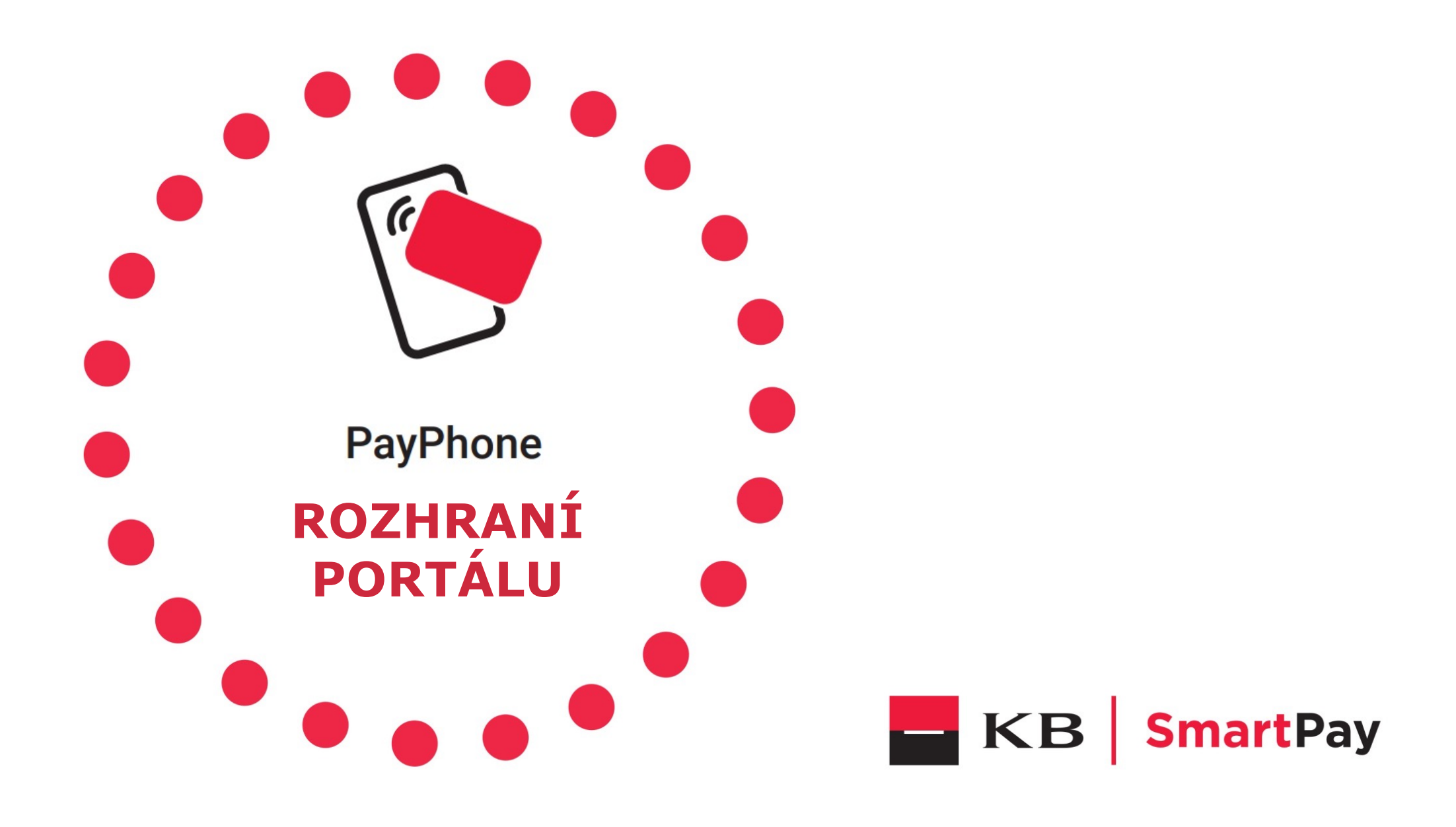

#### **PORTÁL – TERMINÁLY** (Role nabyvatele a správce obchodníka)

Sekce "Terminály " umožňuje

- Procházejte vytvořené terminály a zobrazte jejich stav, profil, data obchodníka, transakce a podrobnosti
- Upravit podrobnosti terminálu
- Registrace, zakázání a odstranění terminálů (pouze pro nabyvatele)
- Stažení seznamu terminálů v souboru CSV

|                               |                  |                 | Terminals                   |                            | 🛓 Download        |
|-------------------------------|------------------|-----------------|-----------------------------|----------------------------|-------------------|
|                               |                  |                 | Filters                     |                            | Ŷ                 |
| Tid 🕆                         | Status           |                 | Name                        | External ID                |                   |
| 01010101                      | Availab          | е               |                             |                            | ^                 |
| Terminal Details              | Terminal Profile | Merchant        | Transactions (last 14 days) |                            |                   |
| 000<br>35d88cf1-30cd-435d-a74 | 4-e933b9678bc5   | Tid<br>01010101 |                             | External ID                |                   |
| Name                          |                  |                 | Additional address          |                            |                   |
| Created<br>6/28/21            |                  | Updated 6/28/21 |                             | Status<br>Active           |                   |
|                               |                  |                 |                             | Disable     Details     Re | gistration Delete |
| 01010102                      | Availab          | е               |                             |                            | ~                 |
| 01010103                      | Availab          | e               |                             |                            | ~                 |
| 01020101                      | Availab          | e               |                             |                            | ~                 |
| 01080901                      | Availab          | е               |                             |                            | ~                 |

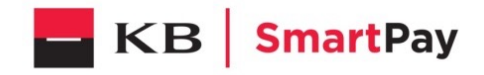

## PORTÁL - ZAŘÍZENÍ

- Část "Zařízení" umožňuje procházet připojená a odpojená zařízení.
- Kliknutím na podrobnosti o zařízení je možné zkontrolovat informace o obchodníkovi a terminálu a transakce za posledních 14 dní
- Je možné odpojit zařízení odtud – kliknutím na červené tlačítko "disconnect"

|                                     |            |                           | Devices                     |                       |         |
|-------------------------------------|------------|---------------------------|-----------------------------|-----------------------|---------|
| Active Inactive                     |            |                           |                             |                       |         |
|                                     |            |                           | Filters                     |                       |         |
| Model                               | Nam        | ,                         | Connected on                | To terminal           |         |
| HUAWEI WAS-LX1                      | Pyot       | r HUAWEI                  | 7/5/21                      | 08040301              |         |
| samsung SM-G970F                    | Gala       | xy S10e                   | 7/5/21                      | 01020101              |         |
| samsung SM-G980F                    | Urza       | dzenie S20 użytkownika Pa | an 7/5/21                   | 01080901              |         |
| NIAWEI WASJI X1                     | Puetr      | HIAWEI                    | 7/5/21                      | Hame par pana: 10 - 1 | ana z a |
| Device detaile                      | Merchant   | Terminal                  | Transactions (last 14 days) |                       |         |
| JUID<br>19981b03-2fac-4004-9db5-876 | 6e2ae2c236 |                           |                             |                       |         |
| <sup>vame</sup><br>Syotr HUAWEI     |            |                           | Model<br>HUAWEI WAS-LX1     |                       |         |
| Connection date<br>7/5/21           |            | Connection time<br>13:58  |                             | Status<br>Active      |         |

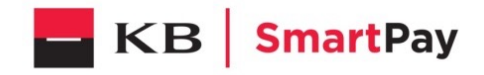

#### **PORTÁL – TRANSAKCE** (Role nabyvatele a správce obchodníka)

 Sekce "Transakce" umožňuje procházet transakce

- Viz podrobnosti o obchodníkovi, terminálu a zařízení týkající se konkrétní transakce
- Export seznamu transakcí jako souboru CSV

| Transactions |            |                  |                            | 📥 Download  |
|--------------|------------|------------------|----------------------------|-------------|
|              |            | Filters          |                            | ~           |
| Date 🕹       | Amount     | Transaction Type | Status                     |             |
| 7/5/21       | 37.00 PLN  | Sale             | Cleared                    | ~           |
| 7/5/21       | 240.00 PLN | Sale             | Cleared                    | ~           |
| 7/5/21       | 180.00 PLN | Sale             | Cleared                    | ~           |
| 7/5/21       | 120.00 PLN | Sale             | Cleared                    | ~           |
| 7/5/21       | 50.00 PLN  | Sale             | Cleared                    | ~           |
| 7/5/21       | 37.00 PLN  | Sale             | Cleared                    | ~           |
| 7/5/21       | 90.00 PLN  | Sale             | Cleared                    | ~           |
| 7/5/21       | 37.00 PLN  | Sale             | Cleared                    | ~           |
| 7/5/21       | 60.00 PLN  | Sale             | Cleared                    | ~           |
| 7/5/21       | 37.00 PLN  | Sale             | Cleared                    | ~           |
|              |            |                  | Items per page: 10 - 1 - 1 | 0 of 40 < > |

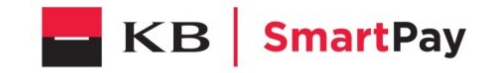

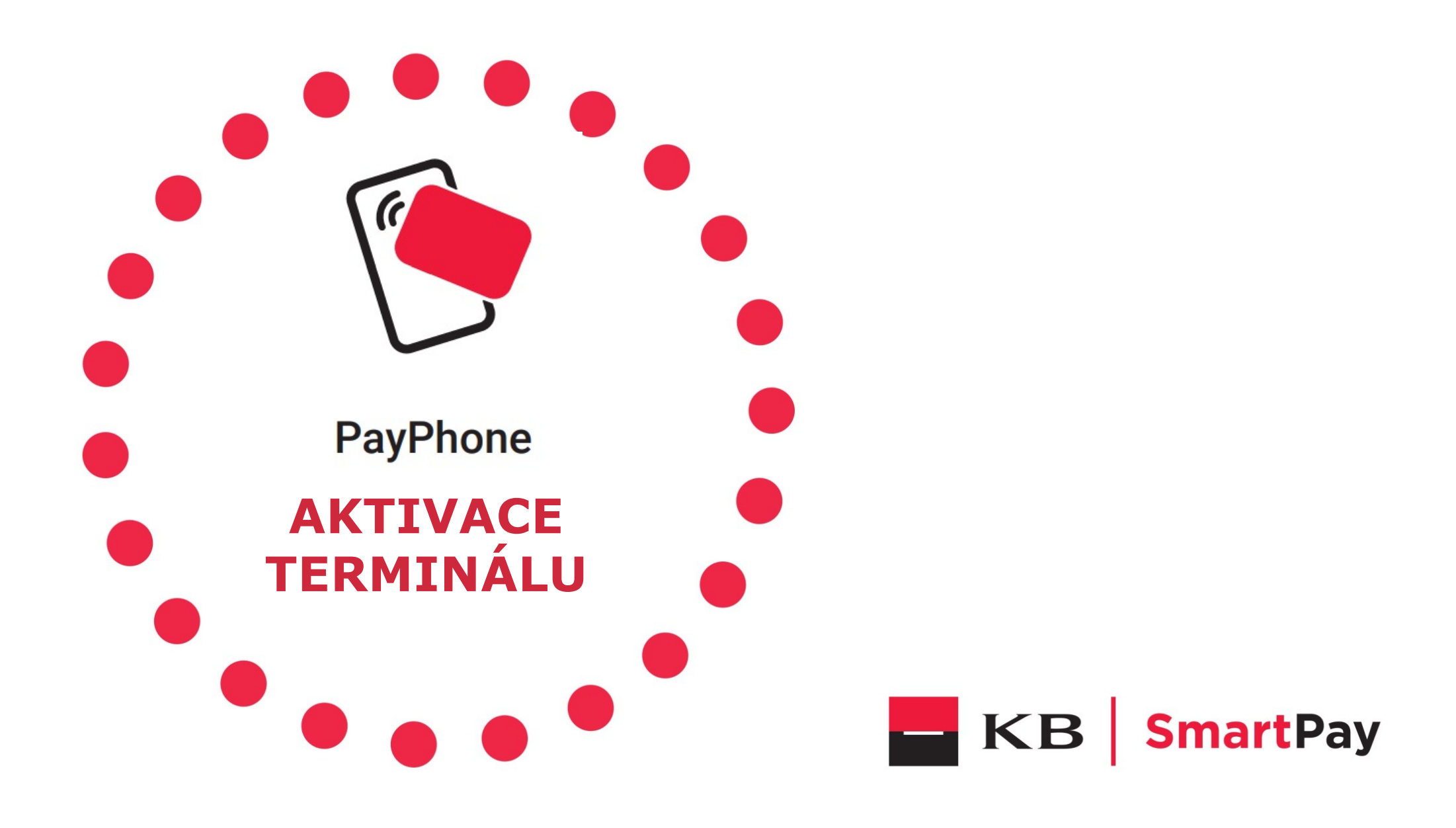

## **REGISTRACE TERMINÁLU – KROKY UŽIVATELE**

- Po stažení aplikace z obchodu Google je nainstalována na zařízení.
- UPOZORNĚNÍ: Aplikace musí být odeslána do všech funkcí, které jsou dotázány při prvním spuštění.
- Jedním z oprávnění je telefonovat. Je nutné zabránit příchozím voláním během transakčního procesu. Aplikace sama nevyvolává.
- Ujistěte se, že máte přístup k internetu a zapnutou NFC.
- Spusťte aplikaci a zkontrolujte aktivační kód.
- Obraťte se na správce obchodníka a požádejte o přijetí registračního kódu z portálu a zadejte ho. (viz další oddíly)

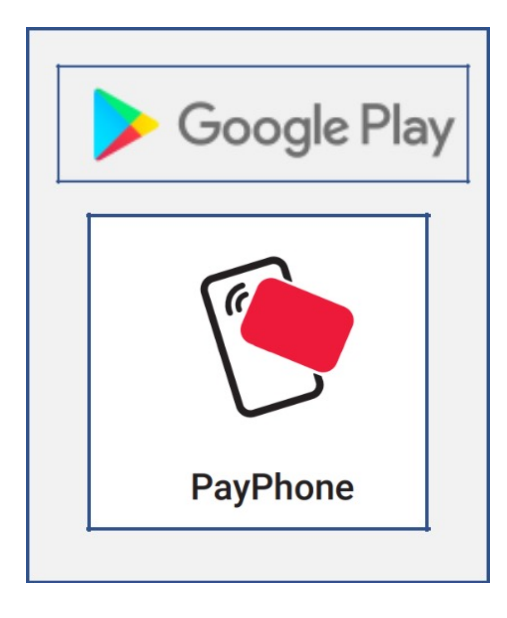

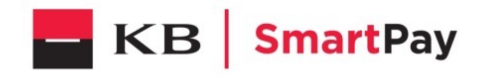

### **REGISTRACE TERMINÁLU – MOBILNÍ**

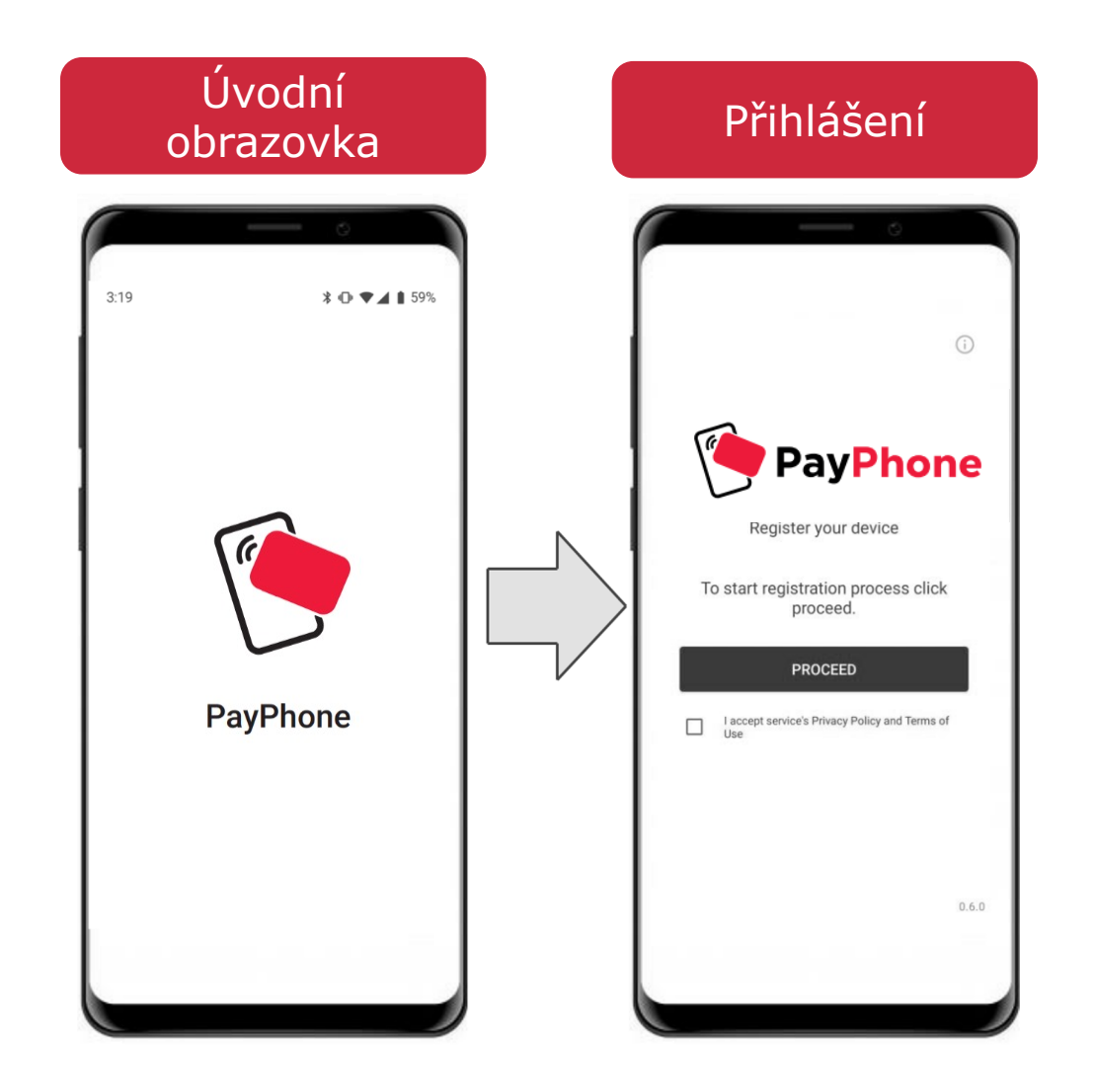

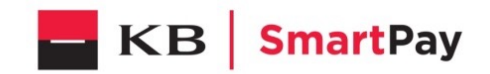

## **REGISTRACE TERMINÁLU – MOBILNÍ**

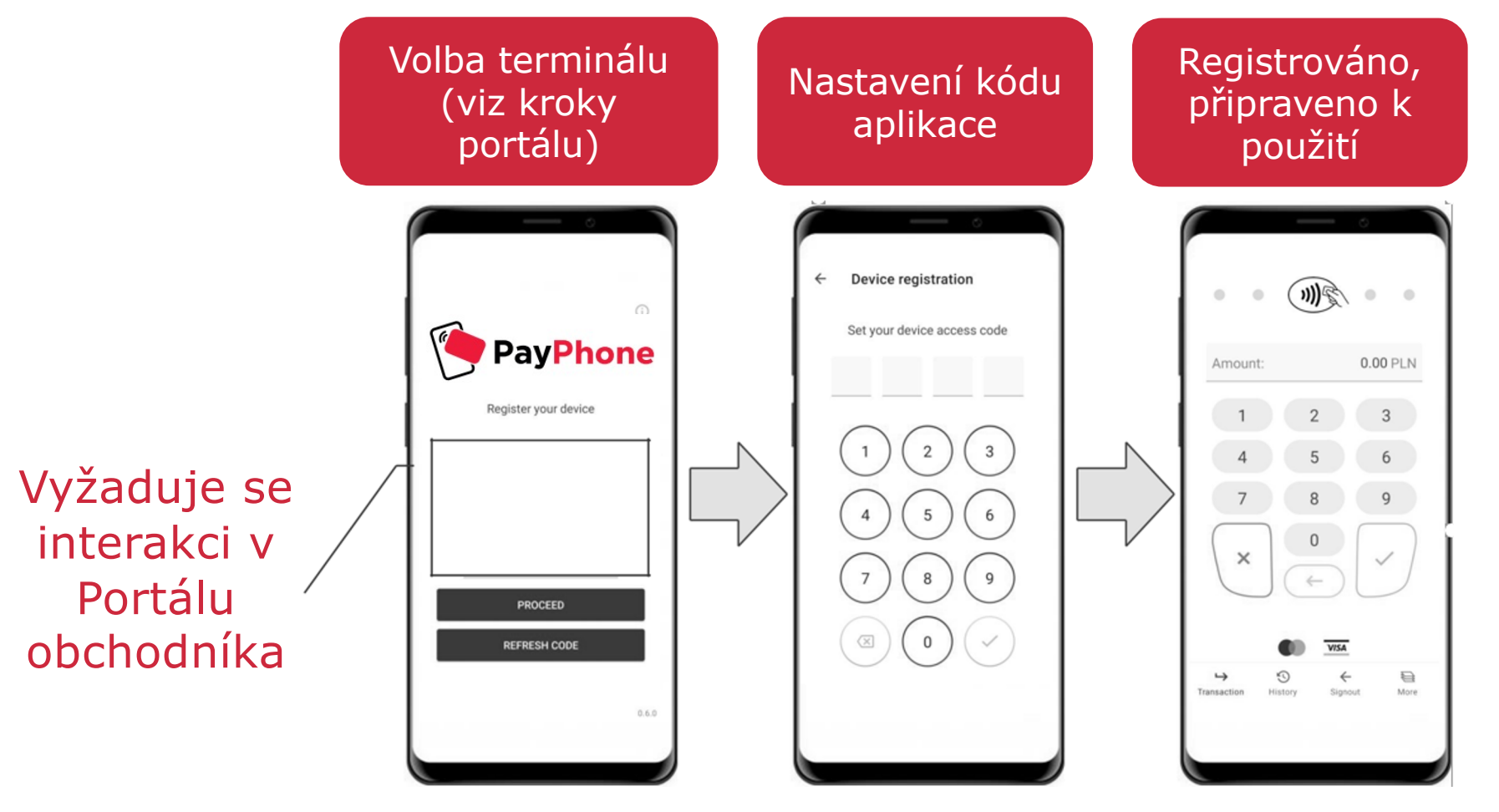

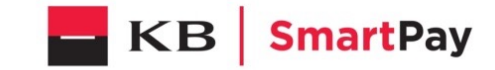

#### **REGISTRACE TERMINÁLU – KROKY V PORTÁLU**

- Vyberte terminál ze seznamu a vyberte " Registrace"(1)
- Vyplňte kód poskytnutý uživatelem
   (2)
- Potvrdit registraci zařízení (3)
- Portál vrátí registrační kód (4)
- Uživatel musí zadat tento kód na obrazovce mobilního telefonu.
- Bezpečnostní kód mobilní aplikace (4 číslice)
- Zařízení je plně registrováno a připraveno k použití

| Tion and a second and a second                                                                                                    | Extense to<br>Terminal assignment<br>terminal assignment to the device to<br>anoto stat case<br>21                                                                                                    | e that started the registration process:                                                                                                    |
|----------------------------------------------------------------------------------------------------|----------------------------------------------------------------------------------------------------|----------------------------------------------------------------------------------------------------|
| Notes     Australia       Deals     Version Hindle     Auguere     Name       Total     Version Hindle     Name     Name       Note     Name     Name       Note     Name     Name                                                                                                    | Connect C<br>Terminal assignment<br>there terminal assignment to the device to<br>another terminal assignment to the device to<br>the terminal assignment to the device to<br>the terminal assignment to the terminal assignment to the terminal ass                                                                                                    | e that started the registration process:                                                                                                    |
| Notes     Notes       2014     Version findle     Acquire     Methods     Yearantions (see 14 days)       1000     Methods     Methods     Yearantions (see 14 days)       1000     Methods     Methods     Methods       1000     Methods     Methods     Methods                                                                                                    | Exercic C<br>Norman<br>Alter<br>COMMING<br>COMMING<br>COMMIN<br>COMMININ<br>COMMIN<br>COMMININ<br>COMMININ<br>COM                                                                                                    | e that started the registration process:                                                                                                    |
| Data         Tensor Profile         Augurer         Machane         Tenancises gaint 16 (angu)           1000000000000000000000000000000000000                                                                                                    | Eterrit D<br>Nor<br>Adver<br>2 00 2 00000 2 0<br>0<br>0<br>0<br>0<br>0<br>0<br>0<br>0<br>0<br>0<br>0<br>0<br>0                                                                                                    | e that started the registration process:                                                                                                    |
| Importance was ded 05000000000000000000000000000000000                                                                                                    | Exercic<br>Anne<br>Anne<br>Prove<br>Anne<br>Prove<br>Anne<br>Anne<br>Prove<br>Anne<br>Anne<br>Anne<br>Prove<br>Anne<br>Anne | e that started the registration process:                                                                                                    |
| Note     Note       Note     Note       Note     Note       Segistration - 80000029     Registration       Provide code generated on the terminal operator device to find registration     Registration       Note     Note       Note     Note       Provide code generated on the terminal operator device to find registration     Note       Note     Note       Note <t< td=""><td>gistration - 80000029 Terminal assignment time terminal assignment to the device to anatoris date date 21</td><td>e that started the registration process:</td></t<>                                                                                                    | gistration - 80000029 Terminal assignment time terminal assignment to the device to anatoris date date 21                                                                                                    | e that started the registration process:                                                                                                    |
|                                                                                                    | Terminal assignment<br>Infim terminal assignment to the device to<br>anoto start date<br>21                                                                                                    | e that started the registration process:                                                                                                    |
|                                                                                                    | gistration - 80000029 Terminal assignment the device to the device to th                                                                                                    | e that started the registration process:                                                                                                    |
| Comparison of the second device to find registration  Comparison  Comparison                                                                                                    | gistration - 80000029 Terminal assignment the device to the device to th                                                                                                    | e that started the registration process:                                                                                                    |
| egistration - 80000029 Find registration 7rovide code generated on the terminal operator device to find registration 200 20 Registration - 80000029                                                                                                    | gistration - 80000029<br>Terminal assignment<br>Infirm terminal assignment to the device to<br>praticipate date<br>21                                                                                                    | e that started the registration process:                                                                                                    |
| Pind registration - 80000029 Find registration Provide code generated on the terminal operator device to find registration Provide code generated on the terminal operator device to find registration Provide code generated                                                                                                    | gistration - 80000029<br>Terminal assignment<br>firm terminal assignment to the device to<br>patient date<br>21                                                                                                    | e that started the registration process:                                                                                                    |
| Provide code generated on the terminal operator device to find registration code (608088)                                                                                                    | gistration - 80000029 Terminal assignment Iform terminal assignment to the device t enstoon start date 21                                                                                                    | e that started the registration process:<br>Regenzeon start time                                                                                                    |
| Provide code generated on the terminal operator device to find registration December 2  Registration - 80000029                                                                                                    | Terminal assignment                                                                                                    | e that started the registration process:<br>Registration start time                                                                                                    |
| 2000<br>2000<br>200<br>2000<br>2000<br>2 | Terminal assignment                                                                                                    | e that started the registration process:<br>Registration start time                                                                                                    |
| 2 2 2 7 7 7 7 7 7 7 7 7 7 7 7 7 7 7 7 7                                                                                                    | firm terminal assignment to the device t                                                                                                    | e that started the registration process:<br>Registration start time                                                                                                    |
| 2 2 7 7 7 7 7 7 7 7 7 7 7 7 7 7 7 7 7 7                                                                                                    | inim terminal assignment to the device t<br>station start date<br>2.1                                                                                                    | e mat staned the registration process.<br>Registration start time                                                                                                    |
| 2 77 77 77 77 77 77 77 77 77 77 77 77 77                                                                                                    | stration start date<br>2.1                                                                                                    | Registration start time                                                                                                    |
| Registration - 80000029                                                                                                    |                                                                                                    | 09:24                                                                                                    |
| Registration - 80000029                                                                                                    |                                                                                                    | second second se |
| Registration - 80000029                                                                                                    | e<br>axy S10e                                                                                                    | Motes<br>samsung SM-G970F                                                                                                    |
| Registration - 80000029                                                                                                    |                                                                                                    |                                                                                                    |
|                                                                                                    |                                                                                                    | 4                                                                                                    |
| Registration password                                                                                                    |                                                                                                    |                                                                                                    |
|                                                                                                    |                                                                                                    |                                                                                                    |
| Provide one-time password to the terminal operator.                                                                                                    |                                                                                                    |                                                                                                    |
| Terminal password                                                                                                    |                                                                                                    |                                                                                                    |
| 375859                                                                                                    |                                                                                                    |                                                                                                    |
|                                                                                                    |                                                                                                    |                                                                                                    |
|                                                                                                    |                                                                                                    |                                                                                                    |

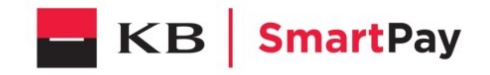